## 連絡先(電話帳)移行の方法のご案内

現在お使いの電話機から、連絡先または電話帳(以下、電話帳)のデータを移行することができ ます。

※お使いの機種により、電話帳のデータを移行できない場合もございます。
※データ移行中のトラブルにより、電話帳データの一部または全てが損失する恐れがあります。
消失した場合も、CACでは一切の責任を負いかねます。

## <iPhone以外の場合> microSDカードをご準備ください

現在お使いの電話機に対応した容量のmicroSDカードをご用意ください。3年以上前に発売された機種の場合、小容量のmicroSDカードしか対応していない場合がございます。

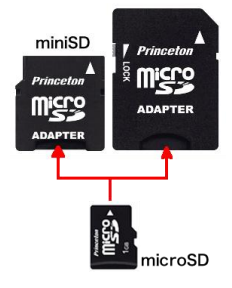

① 現在お使いの電話機より【連絡先(電話帳)】のデータをSDカードに保存する

[従来型の携帯電話(いわゆるガラケー・フィーチャーフォン)の場合]

■現在お使いの電話機にSDカードを挿入します(※1)
 ■連絡先(電話帳)メニューもしくは設定メニュー等から、連絡先(電話帳)の全件をSDカードに保存します(※2)

操作例1 : 連絡先(電話帳) ⇒ メニュー ⇒ 連絡先のバックアップ ⇒ 暗証番号入力(※2) ⇒ 全件

操作例2 : 設定 ⇒メモリーカード保存 ⇒ 暗証番号入力(※2) ⇒ 電話帳

(※1) 電話機の側面や電池の入っている裏蓋内に、挿入口がある場合が一般的です。
 詳しくは、ご利用の電話機の取扱説明書をご覧ください。
 販売元の電話会社のホームページからもご覧いただけます。

(※2) この際に、電話機に設定した暗証番号が必要となります。
 設定をしていない場合は、各電話機の標準の暗証番号がございます。
 (0000/9999/1234 等)
 詳しくは、ご利用の電話機の取扱説明書をご覧ください。

## [Androidスマートフォンの場合]

■現在お使いの電話機にSDカードを挿入します(※1)
 ■連絡先メニューより、連絡先(電話帳)の全件をSDカードに保存します。(※2)
 操作例:連絡先 ⇒ メニュー ⇒ 連絡先の管理 ⇒ インポート/エクスポート(エクスポートをタップ)
 ⇒ 外部ストレージ(SDカード)にエクスポート ⇒ すべての連絡先をエクスポート
 ■電話機の電源を切ってから、SDカードを取り外します。

- (※1)電話機の側面や電池の入っている裏蓋内に、挿入口がある場合が一般的です。 詳しくは、ご利用の電話機の取扱説明書をご覧ください。 販売元(メーカーまたは電話会社)のホームページからもご覧いただけます。
- (※2)操作方法に関しては、ご利用の電話機の取扱説明書をご覧ください。

<sup>■</sup>なお、『電話帳移行(¥3,240)をご利用いただく場合、microSDカードはCACでご用意します。

② 新しい電話機に、microSDカードに保存した電話帳のデータを保存する

■新しい電話機にmicroSDカードを挿入します。
 挿入箇所については、端末に付属の取扱説明書をご参照ください。
 ■『連絡先』のアプリを起動し、microSDカードから電話帳データを読み込みます。

操作の例: 連絡先 ⇒ メニュー ⇒連絡先の管理 ⇒ インボーエート/エクス(エクスポートをタップ) ⇒ ストレージからインポート ⇒ 読込み開始

## くiPhoneからの電話帳移行について>

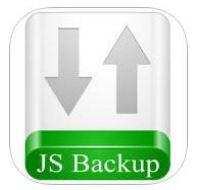

 $(\mathbf{1})$ 

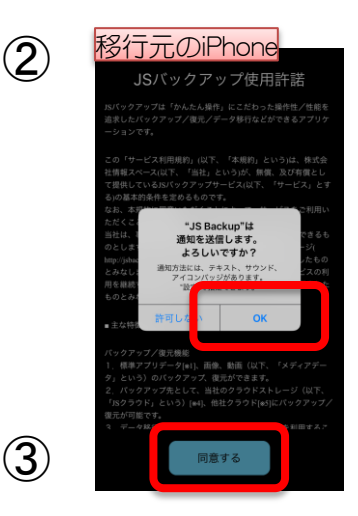

iPhoneから電話帳を移行するには、 アプリ『JSバックアップ』を使うのが最も簡単です。

 1移行元のiPhoneと移行先の 電話機の両方に、 『JSバックアップ』をダウンロードします。
 iPhoneはAppStore、移行先の電話機は Google Playから、『JSバックアップ』で 検索します。
 ※アイコンはアップデート等で変更される 場合があります。

②ここからは移行元のiPhoneを操作します。 まず、JSバックアップの画面を開きます。 各種の通知やアクセス権限をすべて許可します。 左のような画面が数回繰り返し表示されますので、 すべて『OK』を押してください。

③使用許諾をよく読み、『同意する』を押します。

| (4) | 移行元のiPhoneの                                                                                                    |
|-----|----------------------------------------------------------------------------------------------------|
|     | ↓ ↓ ↓ ↓ ↓ ↓ ↓ ↓ ↓ ↓ ↓ ↓ ↓ ↓ ↓ ↓ ↓ ↓ ↓                                                                                                    |
|     | かんたんデータ移行                                                                                                    |
|     | ((「 マンを使ったパック<br>アップ・復元・同期                                                                                                    |
|     | 自動バックアップ設定                                                                                                    |
| 5   | 移行元のiPhone<br>かんたデータ移行 @                                                                                                    |
|     | <ul> <li>→ Bff元スマホから<br/>データを取り出す</li> <li>→ ○○</li> </ul>                                                                                                    |
|     |                                                                                                    |
|     | ◯⇒[]                                                                                                    |
|     | <b>戻る</b><br>iPhone 6 購入後は <b>保護</b> (4)                                                                                                    |
| 6   | 8<br>移行元のiPhone<br>く 戻る データを取り出す ログイン                                                                                                    |
|     | このスマホのデータを<br>JSバックアップクラクドに保存します。<br>フランを選択してください。                                                                                                    |
|     | 無料ブラン<br>(標準データのみ)                                                                                                    |
|     | 有料ブラン<br>(標準データ・画像・動画)<br>調金アカウントを作成済みの方はログインして                                                                                                    |
|     | ください<br>プランの違いはこちら ・                                                                                                    |
|     | iPhone 6 購入後は<br>忘れずにダウンロード 無料 山                                                                                                    |
| 7   | 移行元のiPhone a and - a and - an |
|     | プライパシーに関わるデータを取り扱うため、必ず<br>パスワードを設定していただきます。<br>このパスワードはデータ取り込み時に使用するの<br>で、大切に保管してください。                                                                                                    |
|     | <b>取り込み時に必要なパスワード</b><br>③文字以上の英数字を入力                                                                                                    |
|     | データ取り出しスタート                                                                                                    |
|     |                                                                                                    |
|     |                                                                                                    |
|     |                                                                                                    |

④『かんたんデータ移行』を押します。

⑤『移行元スマホからデータを取り出す』 を押します。

⑥『無料プラン』を選択します。

⑦『取り込み時に必要なパスワード』を
 8文字以上で入力して、
 『データ取り出しスタート』を押します。
 ※ここで入力するパスワードは、電話帳移行のみに使用するパスワードです。
 設定したパスワードはこちらにメモします。

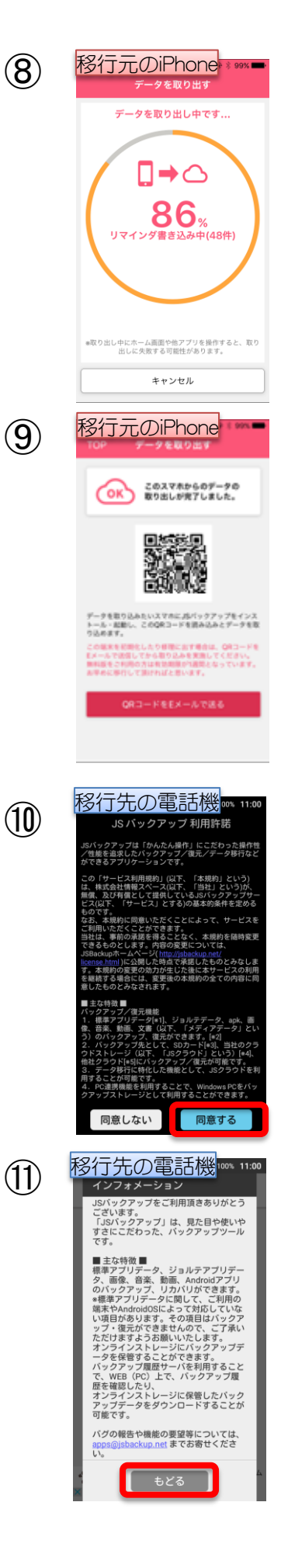

⑧取り出しが終わるまで待ちます。 ホームボタン・スリープボタンなどの操作を しないでください。

⑨取り出しが完了すると、
 QRコードが表示されます。
 移行元のiPhoneは、この画面のまま待機します。

①ここからは、移行先の電話機で操作します。
 JSバックアップを開きます。
 利用許諾を確認し、『同意する』を押します。

(1)インフォメーション画面が表示されます。
 『もどる』を押します。

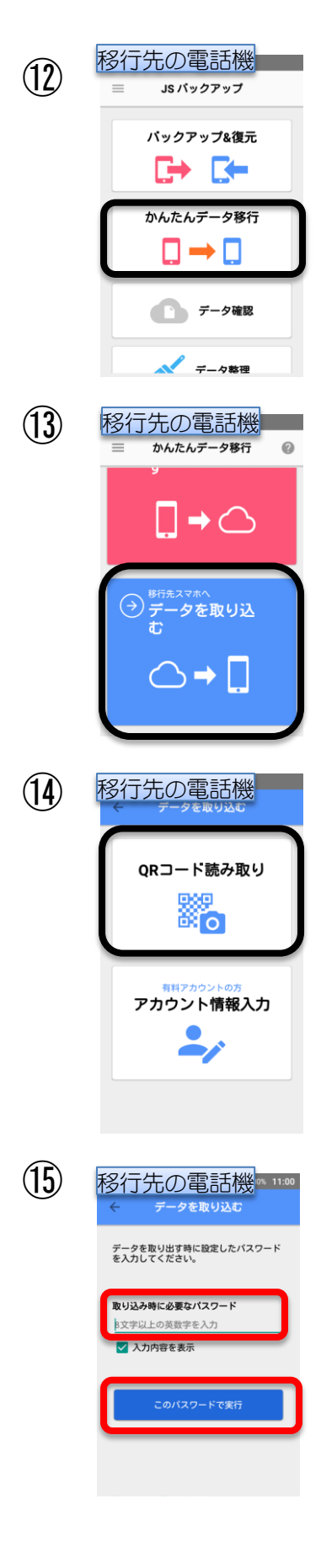

12『かんたんデータ移行』を押します。

 『移行先スマホヘデータを取り込む』を 押します。

 (④『QRコード読み取り』を押すと、 カメラ画面に切り替わります。
 移行元のiPhoneに表示されているQRコードを 読み取ります。
 読み取りが完了すると、自動的に次の画面が 表示されます。

①『取り込みに必要なパスワード』に
 項目⑦で設定したパスワードを入力します。
 ※機種が違うため、大文字小文字・全角半角等に
 ご注意ください。

入力したら、 『このパスワードで実行』を押します。

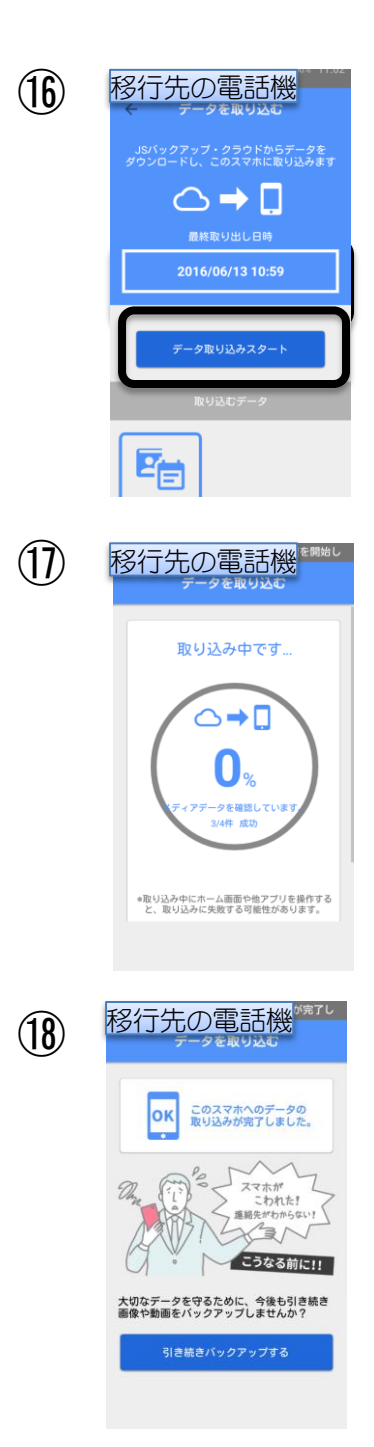

12『データ取り込みスタート』を押します。

①取り込みが開始されます。
 失敗を防ぐため、各種ボタンやアプリ切替操作等
 を行わないでください。

⑧『このスマホへのデータの取り込みが
 完了しました』の表示が出たら、作業完了です。

電話帳を開いて、移行されていることを 確認します。 ※CACかんたんスマホをお使いの場合は、 『電話をかける』→『アドレス帳から』で 確認できます。

確認後、『JSバックアップ』アプリは 削除していただいてかまいません。